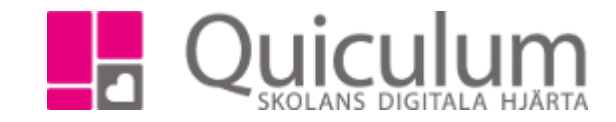

## Redigera kurs för elev

- 1. Gå till elevkortet och välj elev i dropplistan
- 2. Klicka på studieplanen

| Översikt                   | Studieplan       | Uppgifter |           |                 |          |          |                                 | upper                                     |       |       |       |       |   |
|----------------------------|------------------|-----------|-----------|-----------------|----------|----------|---------------------------------|-------------------------------------------|-------|-------|-------|-------|---|
| Albinsson,                 | Albin, Test      | lass      |           |                 |          |          |                                 |                                           |       |       |       | Q     |   |
| ✓ Summerin                 | g                |           |           |                 |          | Totalt 1 | 1000 p                          | ✓ Inriktning 100 poäng                    | 1     | 7/18  | Тур   | Betyg | + |
| Godkända                   | Ej godł          | ända      | Utökade   | ade Dokumenttyp |          |          |                                 | Antal kurser: 1                           |       | Åk1   |       |       |   |
| 0                          | 0                |           | 50        | V               | isa info | <u>)</u> |                                 | Aktiviteter och upplevelser               |       |       | К     |       | Ø |
|                            |                  |           |           |                 |          |          |                                 |                                           |       |       |       |       |   |
| ✓ NA15/16                  | 800 poäng        |           |           | 17/18           | Тур      | Betyg    | +                               | <ul> <li>Fördjupning 100 poäng</li> </ul> | 1     | 7/18  | Тур   | Betyg | + |
| Antal kurser:              | 10               |           |           | Åk1             |          |          |                                 | Antal kurser: 1                           |       | Åk1   |       |       |   |
| Administratio              | n 2              |           |           | <b> </b>        | K        |          | Ø                               | Bergmaskiner                              |       |       | K     |       | Ø |
| Bild 1-3                   |                  |           |           | <u> </u>        | К        |          | ß                               |                                           |       |       |       |       |   |
| Biologi 1                  |                  |           | <b>**</b> |                 |          | ß        | ✓ Individuellt val 0 poäng 17/1 |                                           | 7/18  | Тур   | Betyg | +     |   |
| Engelska 7                 |                  |           |           |                 |          | ß        | Antal kurser: 0 Åk1             |                                           | Åk1   |       |       |       |   |
| Idrott och häl             | sa 1             |           |           |                 | K        |          |                                 |                                           | I     |       |       |       |   |
| MENTOR                     |                  |           | <u> </u>  | 0               |          |          | > Övrigt 0 poäng                | 17/18 T                                   |       | q     | Betva | +     |   |
| Matematik 1a               | 1 1 2 1          |           |           | <u></u>         | K        |          |                                 | Antal kurser: 0                           | Åk1   |       |       | ,5    |   |
| Naturkunska                | piai<br>n. 1.a.2 |           |           | <u></u>         | KU       |          |                                 |                                           | 2.001 | 1     |       |       |   |
| Yttre miliö – anläggningar |                  |           |           |                 | K        |          |                                 | Borttagna kurser 200 poäng                |       | 17/18 | Tvp   | Betva | + |
|                            |                  |           |           |                 |          |          |                                 | Antal kurser: 2                           |       | Åk1   | 170   | 200,9 |   |

- 3. Klicka på redigera efter den kurs du önskar redigera
- 4. Välj alternativ

| Redigera: Yttre miljö – anläggningar | ×        |
|--------------------------------------|----------|
|                                      | •••      |
|                                      |          |
| Ändra k                              | Kategori |
| Ta bor                               | t Kurs   |
|                                      |          |
| Redi                                 | gera     |
| Ändr                                 | a typ    |
|                                      |          |
| Avt                                  | pryt     |
|                                      |          |
|                                      |          |

- 5. Du får följande alternativ om du klickar:
- 6. "Ändra kategori"

Quiculum AB, S:t Persgatan 22B, 753 29 Uppsala 018-430 09 00, support@quiculum.se Copyright © 2014 Quiculum AB

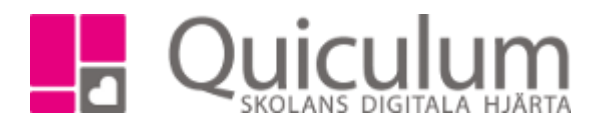

| Byt programtyp | × |
|----------------|---|
| Program        |   |
| Inriktning     |   |
| Fördjupning    |   |
| Ind.Val        |   |
| Övrigt         |   |

## 7. "Redigera"

| Yttre miljö | – anläggningar |   |
|-------------|----------------|---|
| Startdatum  | YYYY-MM-DD     |   |
| Slutdatum   | YYYY-MM-DD     |   |
| Studiefart  |                |   |
|             |                |   |
|             | ×              | B |

## 8. "Klickar du "Ändra typ"

| Ändra typ              | х |  |
|------------------------|---|--|
| Vanlig kurs (K)        |   |  |
| Fel (FEL)              |   |  |
| IAP Kurs anpassad (KA) |   |  |
| IAP Kurs ersatt (KE)   |   |  |
| Prövning (P)           |   |  |
| Kurs reducerad (KR)    |   |  |
| Kurs utökad (KU)       |   |  |
| Övrigt (Ö)             |   |  |

Quiculum AB, S:t Persgatan 22B, 753 29 Uppsala 018-430 09 00, support@quiculum.se Copyright © 2014 Quiculum AB

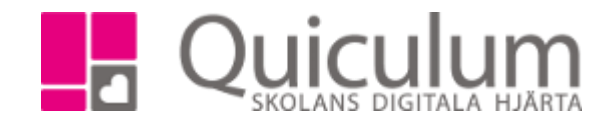

9. Väljer du "Ta bort kurs" tas kursen bort från elevens studieplan och hamnar under "Borttagna kurser"

| ✔ Borttagna kurser 100 poäng | 17/18 | Тур | Betyg | + |
|------------------------------|-------|-----|-------|---|
| Antal kurser: 1              | Åk1   |     |       |   |
| Yttre miljö – anläggningar   |       | K   |       |   |

10. Om du tar bort fel kurs kan du klicka på redigera och välja "Återställ" kursen hamnar då åter igen i elevens studieplan.

| Redigera: Yttre miljö – anläggningar | × |
|--------------------------------------|---|
| Återställ                            |   |
| Avbryt                               |   |

11. Klicka i det läsår eleven ska läsa kursen på elevens studieplan.